## Logging Service Hours in Parent Web is Easy

| 1 | Log in to Parent Web using your user name and password. If you are not registered, contact <u>isanford@jacksonchristianschool.org</u> |
|---|----------------------------------------------------------------------------------------------------|
| 2 | Click on the purple <b>Family Tab</b> on the left side of the screen                                                                  |
| 3 | Click on the <b>name</b> of the person who volunteered                                                                                |
| 4 | Click on Add Service Hours and enter the date, hours, and in what area you                                                            |
| - | served.                                                                                                    |

Thank you! Your volunteer time makes a difference.